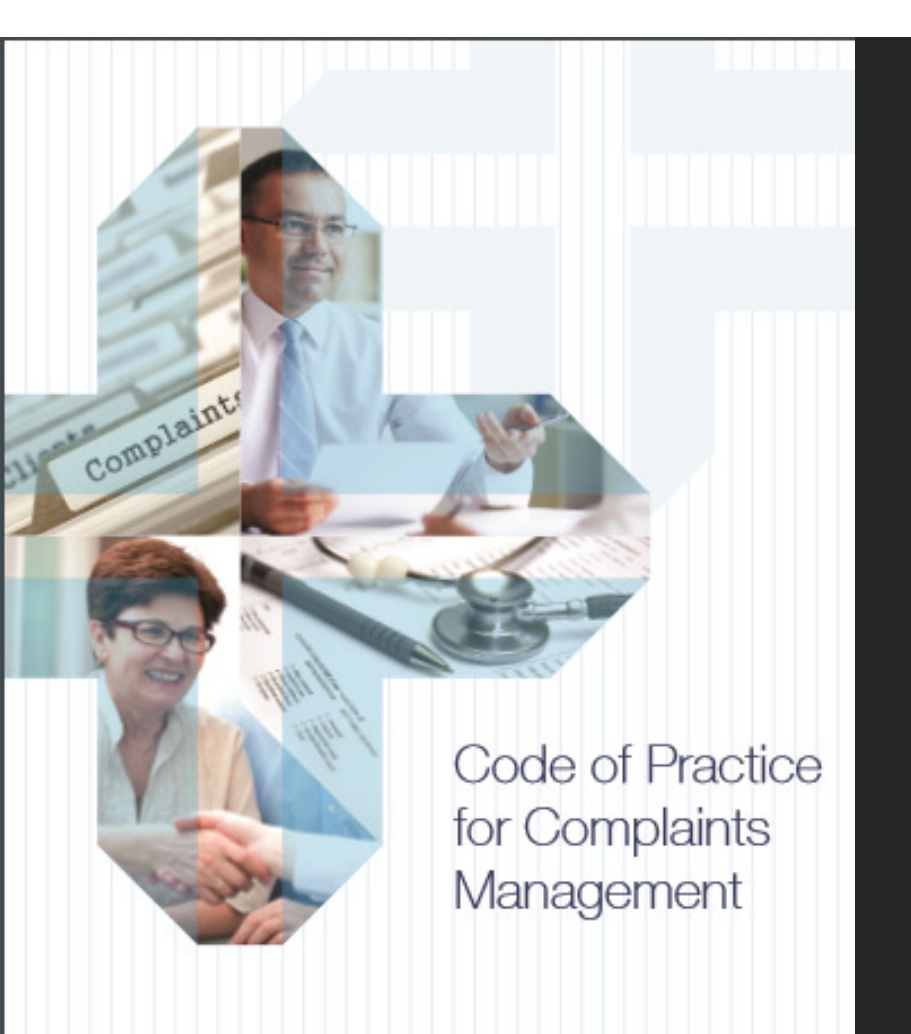

## ISCAS Subscriber Content Login Instructions

Autumn 2019

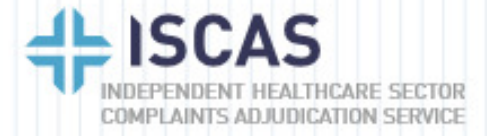

## Benefits of subscribing to ISCAS includes access to subscriber only content

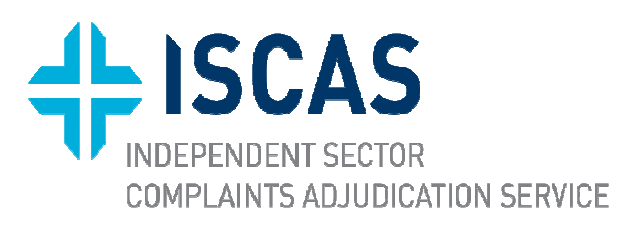

There are three ways to login to subscriber only areas from the ISCAS website: <a href="https://iscas.cedr.com">https://iscas.cedr.com</a>

- 1. Directly from any page at the blue bar marked "Subscriber login"
  - If you access subscriber content regularly then you may want to create a bookmark for direct access to login screen: <u>https://iscas.cedr.com/log-in/</u>
- 2. From the "Subscriber content" page for "Healthcare Providers" and clicking on content in this section, such as the ISCAS Code
- 3. From the "Training" page, selected the training then click on "Login to Enroll" when the training opens

These three methods are shown pictorially below

## Access the login screen directly from any page at the blue bar marked "Subscriber login"

ISCAS

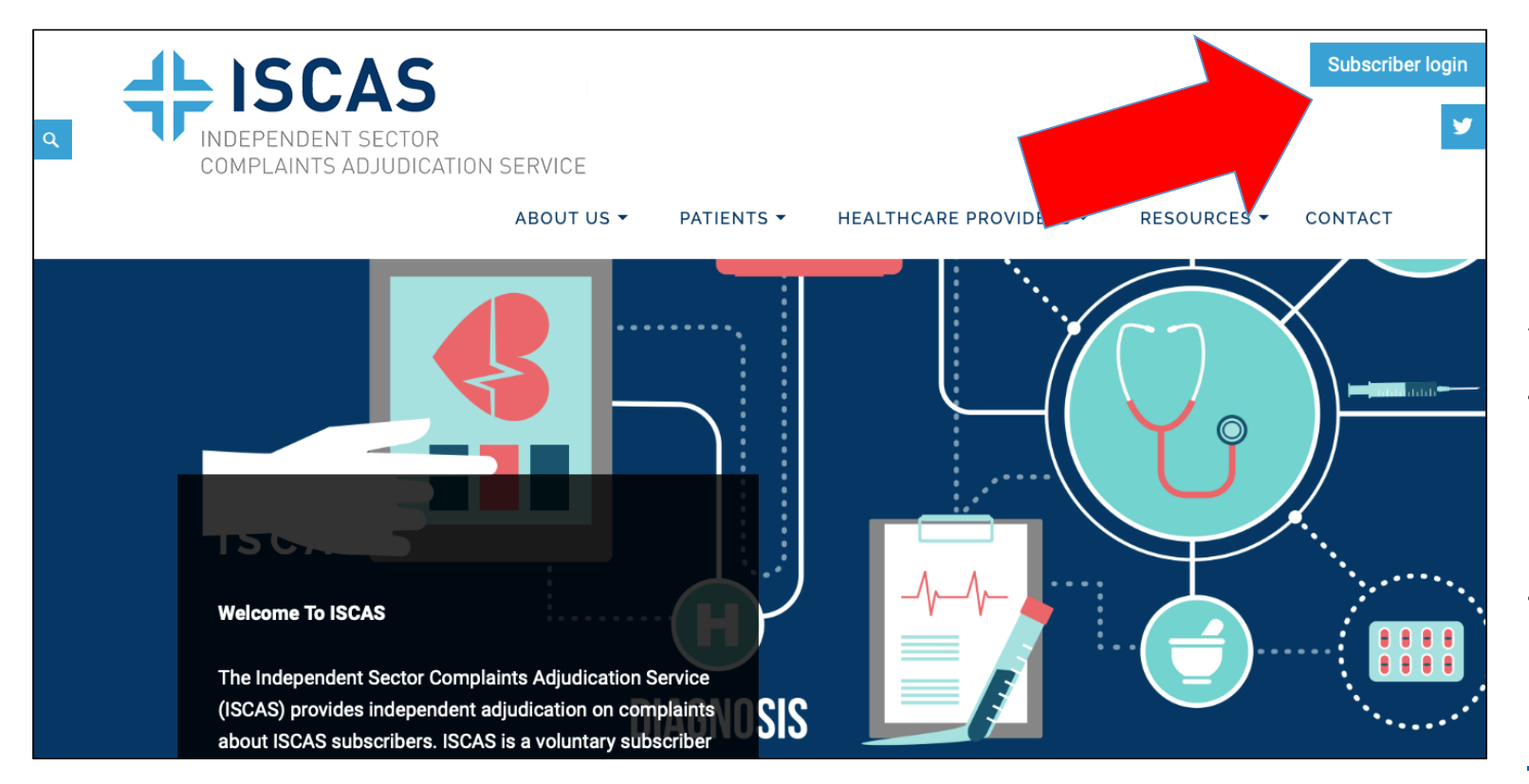

If you access subscriber content regularly then you may want to create a bookmark for direct access to login screen: https://iscas.c edr.com/login

Or access login screen from the "Subscriber content" page by clicking on the content in this section e.g. ISCAS Code

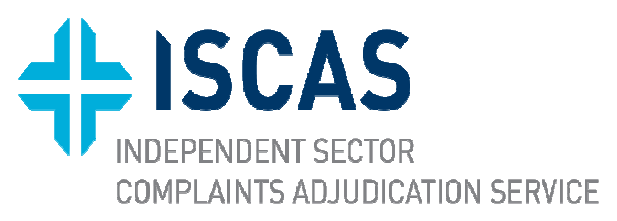

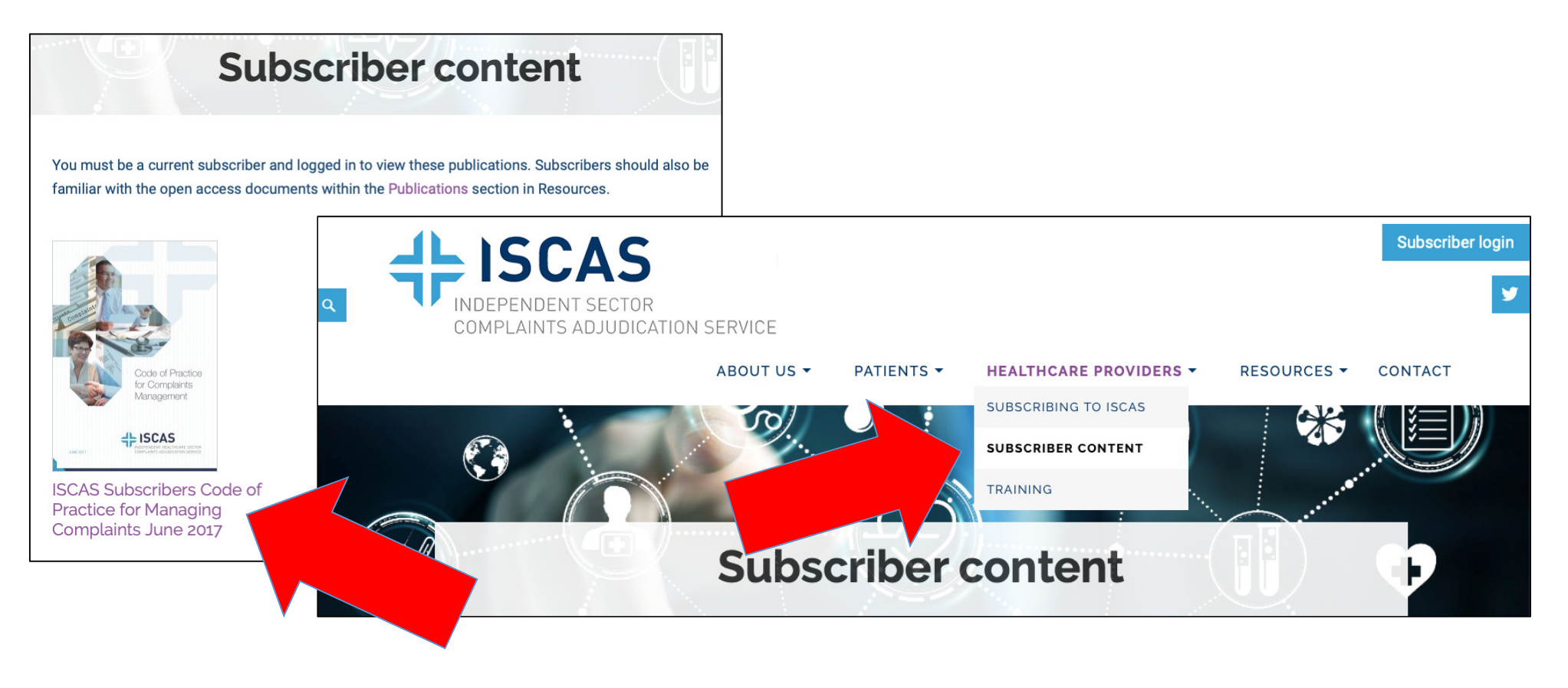

## Or login from the "Training" page by clicking "Login to Enroll" at the selected training module

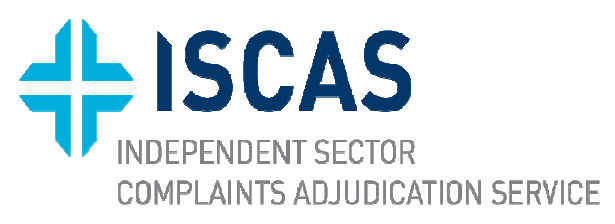

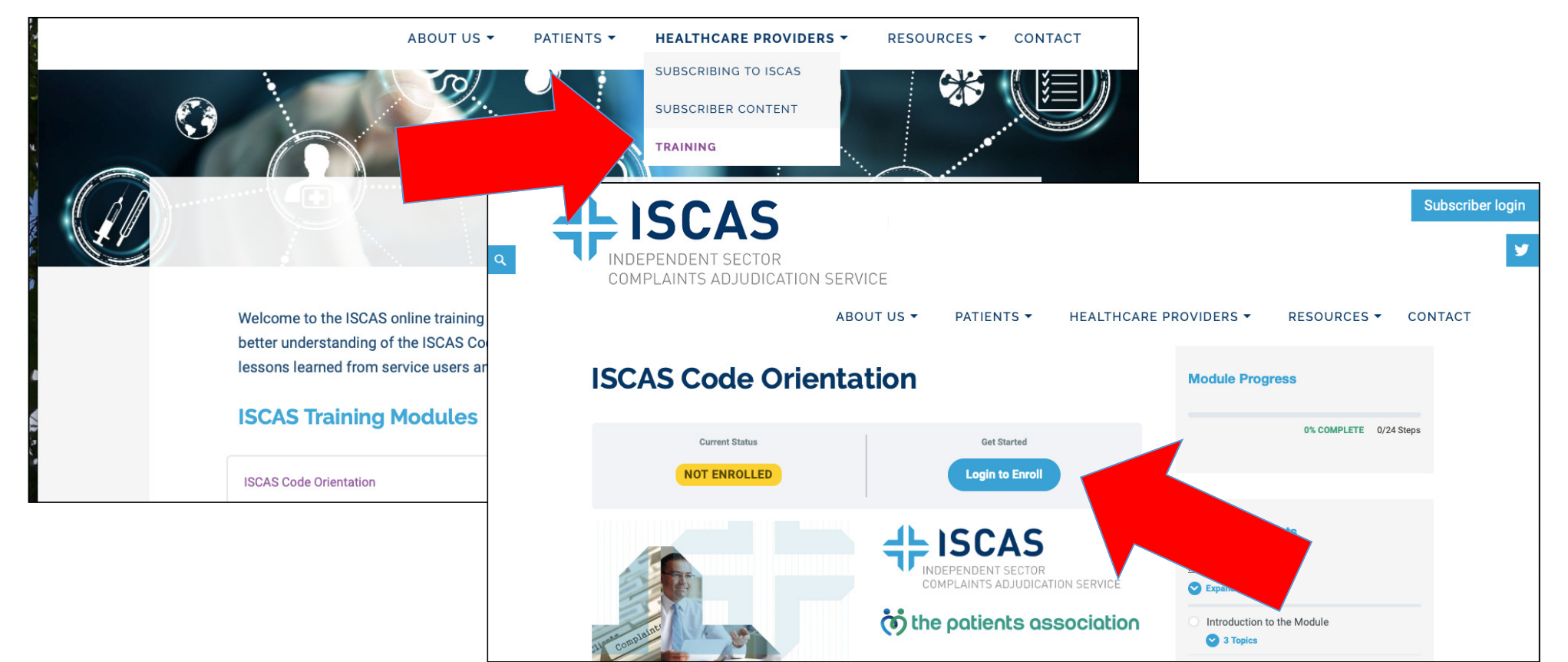

Whatever route chosen to login you will need to enter your email and password every time you login to subscriber content

Email address

Email address

Password

Log In

Register | Forgotten your password?

The first time you login you will need to click the "Register" link to open the registration screen.

If you are a subscriber you will be approved by the ISCAS administrator to login

www.iscas.org.uk

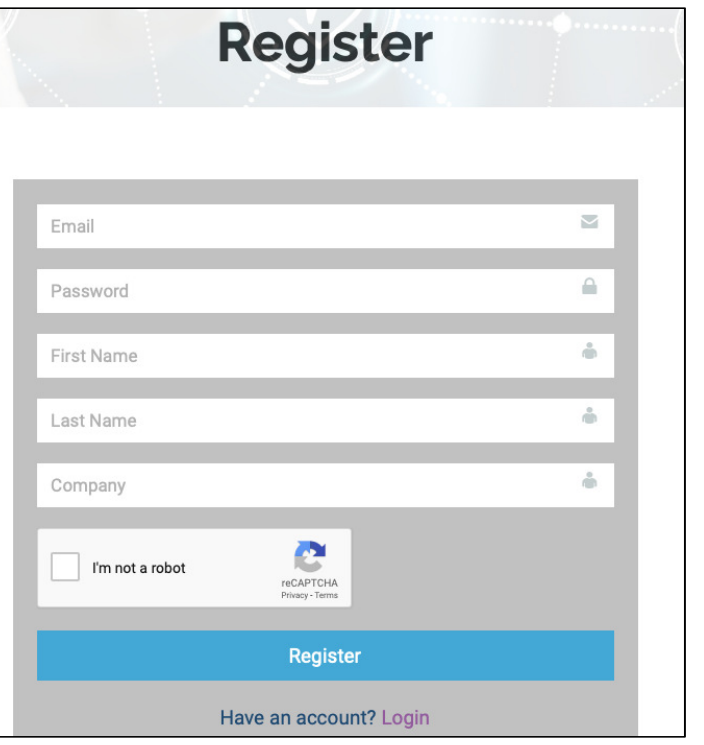

ISCAS